## AN13206 Modifying Debug Firmware on i.MX RT10xx Boards Featuring An LPC4322-based Debug Probe

Rev. 0 - 04/2021

Application Note

#### 1 Introduction

Several NXP evaluation boards in the i.MX RT10xx series have a debug circuit based on the LPC4322 MCU. Besides the default firmware, this circuit can use an NXP-proprietary CMSIS-DAP based image that also supports SWO features and this firmware is referred to as LPC-Link2. This image also provides higher performance flash programming but does not include drag-drop programming capability. The LPC4322 debug circuit also has an option for an evaluation version of SEGGER's popular J-Link probe. i.MX RT10xx EVKs are factory programmed with an OpenSDA based CMSIS-DAP

Contents

| 1   | Introduction                        | 1 |
|-----|-------------------------------------|---|
| 2   | Programming LINK2 CMSIS             | 2 |
| 3   | Programming LPC-Link2 Segger J-     |   |
|     | Link                                | 3 |
| 4   | Switching back to OpenSDA DapLinl   | K |
|     | firmware (factory default firmware) |   |
|     |                                     | 4 |
| 4.1 | Getting the firmware images         | 4 |
| 5   | Revision history                    | 3 |

implementation with drag-drop programming capability, but it is possible to run any of the three firmware options on these i.MX RT10xx boards.

Table 1 describes the differences among the three firmware options.

Table 1. Comparison of firmware options

|                                                    | OpenSDA Daplink | LPC-Link2<br>CMSIS-DAP | LPC-Link2<br>Segger J-link |
|----------------------------------------------------|-----------------|------------------------|----------------------------|
| Power via USB (automatic target regulator control) | $\checkmark$    | Х                      | х                          |
| SWD debug with MCUXpresso IDE                      | $\checkmark$    | $\checkmark$           | $\checkmark$               |
| SWO trace/profiling/ITM                            | Х               | $\checkmark$           | Х                          |
| Drag/drop programming                              | $\checkmark$    | Х                      | Х                          |
| UART-USB (VCOM)                                    | $\checkmark$    | $\checkmark$           | $\checkmark$               |
| Flash programming speed (relative to OpenSDA)      | 1X              | 3-4X                   | 4X                         |

Only the OpenSDA firmware version controls the regulator which power the target processor. When using the firmware other than the default one, the power must be provided by other power sources. Such as a barrel-type power connector or USB1 connector. For the power information, the hardware users guide can be a reference. The supply is at least 500 mA so that brownouts do not occur in high current applications (such as graphics with backlit displays).

This application note describes how to the program the on-board debug probe board firmware with LINK2-CMSIS or J-Link firmware and how to switch back to the OpenSDA firmware (factory default.)

The hardware used in this application note is MIMXRT1060-EVK (Rev.A1) but the same techniques can be used with any i.MX RT10xx EVK with an LPC4322 debug probe. The utility used to update the firmware of LPC43xx/18xx devices is called LPCScrypt, and this utility can be found at LPCScrypt v2.1.2.

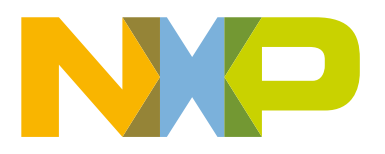

#### NOTE

When programming the J-link firmware with LPCScrypt, use an updated firmware image from SEGGER, as updates to their firmware are required from time to time.

### 2 Programming LINK2 CMSIS

- 1. Download and install LPCScrypt.
- 2. Install the LPC4322 DFU jumper, J42 on MIMXRT1060-EVK, to force DFU boot mode.

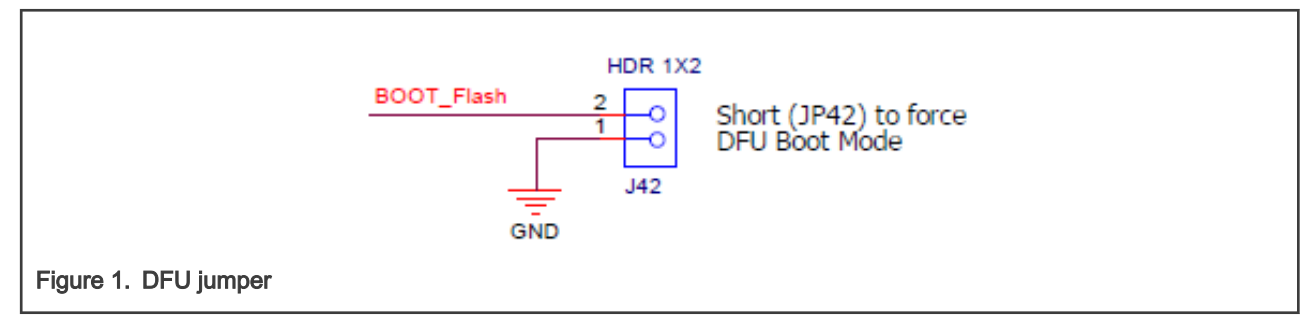

3. Power on the board through the on-board debug probe USB connector, J41 on MIMXRT1060-EVK.

| NOTE                                                                                                  |
|----------------------------------------------------------------------------------------------------|
| Connect 3-4 of J1 to power the board from USB port and then connect LINK2 to LPC4322 debug port, J34. |
|                                                                                                    |

4. Go to the scripts subdirectory and run the program\_CMSIS.cmd to run the script to program the debug probe for CMSIS. The default path for .cmd files is:

C:\nxp\LPCScrypt\_2.1.2\_57\scripts

| aeskev cmd                | 2018/6/19 9:51   | Windows Command | 1 KB |
|---------------------------|------------------|-----------------|------|
|                           | 2010/0/10 0.01   | Windows Command | 1 KD |
| boot_lpcscrypt.cmd        | 2018/6/19 9:51   | Windows Command | 2 KB |
| encrypt_and_program.cm@   | d 2018/6/19 9:51 | Windows Command | 1 KB |
| encrypt_and_program.scy   | 2018/6/19 9:51   | SCY File        | 1 KB |
| ListComPorts.cmd          | 2018/6/19 9:51   | Windows Command | 1 KB |
| ListLPCComPorts.cmd       | 2018/6/19 9:51   | Windows Command | 1 KB |
| LPCScrypt_CLI.cmd         | 2018/6/19 9:51   | Windows Command | 2 KB |
| program_CMSIS.cmd         | 2018/6/19 9:51   | Windows Command | 5 KB |
| program_JLINK.cmd         | 2018/6/19 9:51   | Windows Command | 4 KB |
|                           |                  |                 |      |
| e 2. Select program cmsis | 3                |                 |      |

5. Follow the on-screen instructions. Press any key to load the program and the script output shows that the firmware is updated successfully.

LPCScrypt - CMSIS-DAP firmware programming script v2.0.0 June 2018. Connect an LPC-Link2 or LPCXpresso V2/V3 Board via USB then press Space. Press any key to continue . . . Booting LPCScrypt target with "LPCScrypt\_218.bin.hdr" LPCScrypt target booted Programming LPCXpresso V2/V3 with "LPC432x\_IAP\_CMSIS\_DAP\_V5\_183.bin" - LPCXpresso V2/V3 programmed successfully and has the unique ID: FRAZCQER - To use: remove DFU link and reboot. Connect Next Board then press Space (or CTRL-C to Quit) Figure 3. CMSIS firmware image programming output

6. As shown in Figure 3, there is a log showing the firmware has been programed successfully. Then, remove the jumper of J42 to exit the DFU mode and re-power the board.

### 3 Programming LPC-Link2 Segger J-Link

The procedure of updating the mode into J-link is the same as LPC-Link2 CMSIS-DAP, except for running the Program\_JLINK.cmd.

| Solution2018/6/19 9:51Windows Command1 KBSolot Jpcscrypt.cmd2018/6/19 9:51Windows Command2 KBSolot Jpcscrypt_and_program.cmd2018/6/19 9:51Windows Command1 KBConstruction2018/6/19 9:51SCY File1 KBSolot Lipcscrypt_and_program.scy2018/6/19 9:51Windows Command1 KBSolot Lipcscrypt_and_program.scy2018/6/19 9:51Windows Command1 KBSolot Lipcscrypt_and_program.scy2018/6/19 9:51Windows Command1 KBSolot Lipcscrypt_and_program.scy2018/6/19 9:51Windows Command1 KBSolot Lipcscrypt_and_program.scy2018/6/19 9:51Windows Command2 KBSolot Lipcscrypt_and_program.scy2018/6/19 9:51Windows Command2 KBSolot Lipcscrypt_and_program_cMSIS.cmd2018/6/19 9:51Windows Command5 KBSolot program_JLINK.cmd2018/6/19 9:51Windows Command4 KB                                                                                                    |                         |                |                 |      |
|----------------------------------------------------------------------------------------------------|-------------------------|----------------|-----------------|------|
| Solution2018/6/19 9:51Windows Command2 KBSencrypt_and_program.cmd2018/6/19 9:51Windows Command1 KBImage: encrypt_and_program.scy2018/6/19 9:51SCY File1 KBSencrypt_and_program.scy2018/6/19 9:51Windows Command1 KBSencrypt_and_program.scy2018/6/19 9:51Windows Command1 KBSencrypt_CUL.cmd2018/6/19 9:51Windows Command2 KBSencrypt_CUL.cmd2018/6/19 9:51Windows Command5 KBSencrypt_CUL.Kmd2018/6/19 9:51Windows Command5 KBSencrypt_CULIKMd2018/6/19 9:51Windows Command4 KB                                                                                                    | 🖲 aeskey.cmd            | 2018/6/19 9:51 | Windows Command | 1 KB |
| Image: Second system 2018/6/19 9:51 Windows Command 1 KB   Image: Second system 2018/6/19 9:51 SCY File 1 KB   Image: Second system 2018/6/19 9:51 Windows Command 1 KB   Image: Second system 2018/6/19 9:51 Windows Command 1 KB   Image: Second system 2018/6/19 9:51 Windows Command 1 KB   Image: Second system 2018/6/19 9:51 Windows Command 2 KB   Image: Second system 2018/6/19 9:51 Windows Command 5 KB   Image: Second system 2018/6/19 9:51 Windows Command 4 KB                                                                                                    | boot_lpcscrypt.cmd      | 2018/6/19 9:51 | Windows Command | 2 KB |
| Image: Instrument of the state of the state of the s | encrypt_and_program.cmd | 2018/6/19 9:51 | Windows Command | 1 KB |
| IstComPorts.cmd2018/6/19 9:51Windows Command1 KBListLPCComPorts.cmd2018/6/19 9:51Windows Command1 KBLPCScrypt_CLI.cmd2018/6/19 9:51Windows Command2 KBprogram_CMSIS.cmd2018/6/19 9:51Windows Command5 KBprogram_JLINK.cmd2018/6/19 9:51Windows Command4 KB                                                                                                    | encrypt_and_program.scy | 2018/6/19 9:51 | SCY File        | 1 KB |
| Still   ListLPCComPorts.cmd   2018/6/19 9:51   Windows Command   1 KB     LPCScrypt_CLI.cmd   2018/6/19 9:51   Windows Command   2 KB     program_CMSIS.cmd   2018/6/19 9:51   Windows Command   5 KB     program_JLINK.cmd   2018/6/19 9:51   Windows Command   4 KB                                                                                                    | ListComPorts.cmd        | 2018/6/19 9:51 | Windows Command | 1 KB |
| IPCScrypt_CLI.cmd   2018/6/19 9:51   Windows Command   2 KB     program_CMSIS.cmd   2018/6/19 9:51   Windows Command   5 KB     program_JLINK.cmd   2018/6/19 9:51   Windows Command   4 KB                                                                                                    | ListLPCComPorts.cmd     | 2018/6/19 9:51 | Windows Command | 1 KB |
| Image: Sprogram_CMSIS.cmd 2018/6/19 9:51 Windows Command 5 KB   Image: Sprogram_JLINK.cmd 2018/6/19 9:51 Windows Command 4 KB                                                                                                    | LPCScrypt_CLI.cmd       | 2018/6/19 9:51 | Windows Command | 2 KB |
| Sprogram_JLINK.cmd 2018/6/19 9:51 Windows Command 4 KB                                                                                                    | program_CMSIS.cmd       | 2018/6/19 9:51 | Windows Command | 5 KB |
|                                                                                                    | program_JLINK.cmd       | 2018/6/19 9:51 | Windows Command | 4 KB |
|                                                                                                    |                         |                |                 |      |

Figure 4. Select program\_JLINK

Figure 5 shows the output of a successful programming session.

Application Note

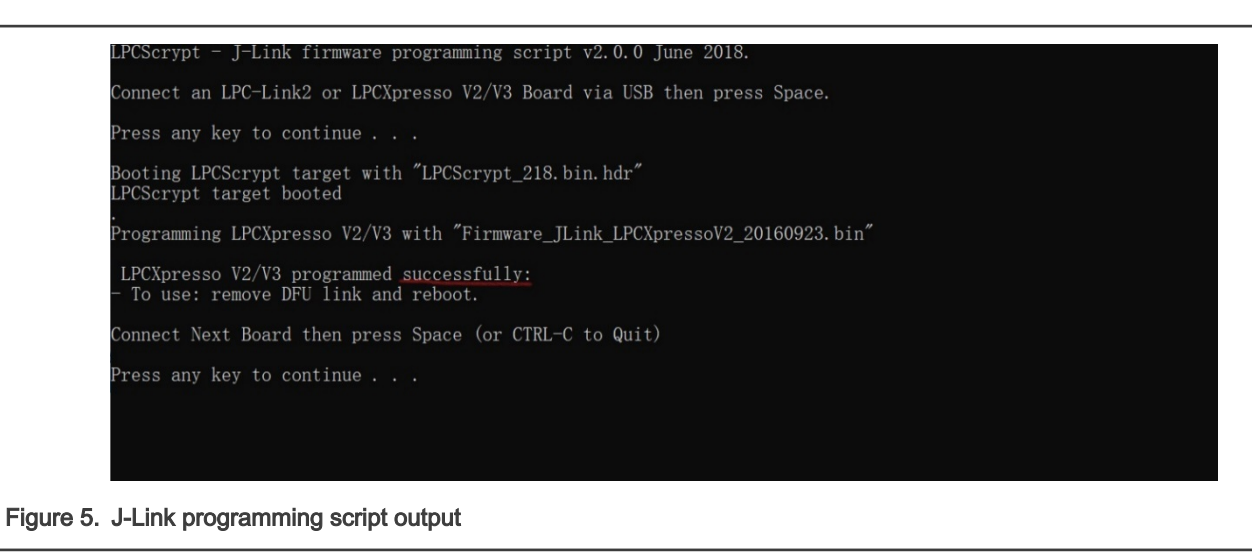

#### 4 Switching back to OpenSDA DapLink firmware (factory default firmware)

After updating to LINK2 CMSIS or J-Link mode, to switch back to default firmware, follow steps as below.

- 1. Install a bootloader needs to be installed using LPCScrypt before loading the actual OpenSDA image.
- 2. Use drag-drop programming.

#### 4.1 Getting the firmware images

- 1. Download the bootloader and default firmware application from OpenSDA Serial and Debug Adapter.
- 2. Select the board from the pull-down menu, as shown in Figure 6.

Download – OpenSDA Bootloader and Application

To update your board with OpenSDA applications Choose your board to start ~

Figure 6. Drop-down menu

3. After selecting the board, the screen changes to show available images for that board.

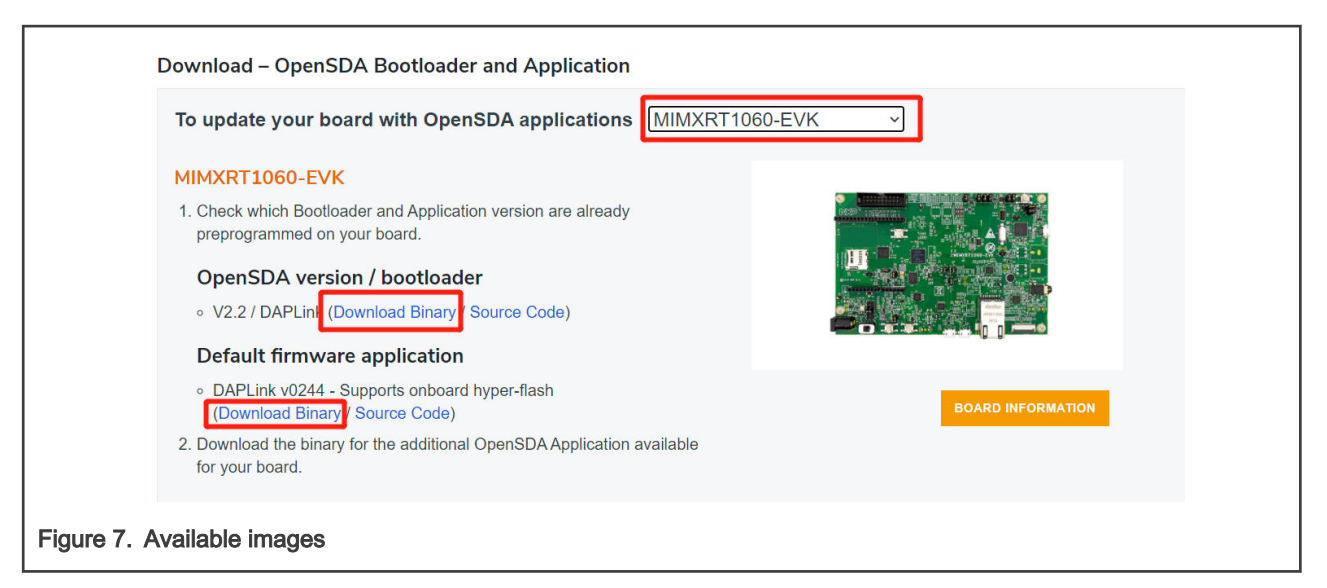

- 4. Place the bootloader binary in a temporary directory without spaces in the path, e.g. c:\Temp\bootloader.
- 5. Enter the DFU mode with connector **J42** and then power on the board.
- 6. Open a command window and go to the LPCScrypt installation directory. Go to the bin subdirectory and run the script boot\_lpcscrypt.cmd. Figure 8 shows the result.

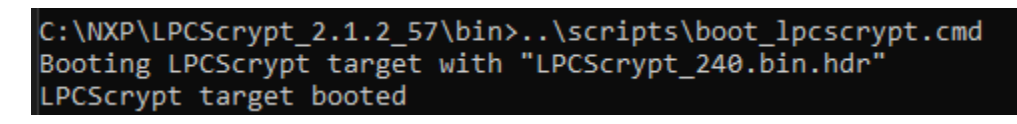

Figure 8. Result

7. Enter the command:

lpcscrypt erase all

Errors may be reported but can be ignored.

8. Enter the command to program the bootloader into BankA (address 0x1a000000):

lpcscrypt program c:\Temp\bootloader\lpc4322 bl crc 20180810.bin 0x1a000000

9. After a few seconds, the result in a message is as shown in Figure 9.

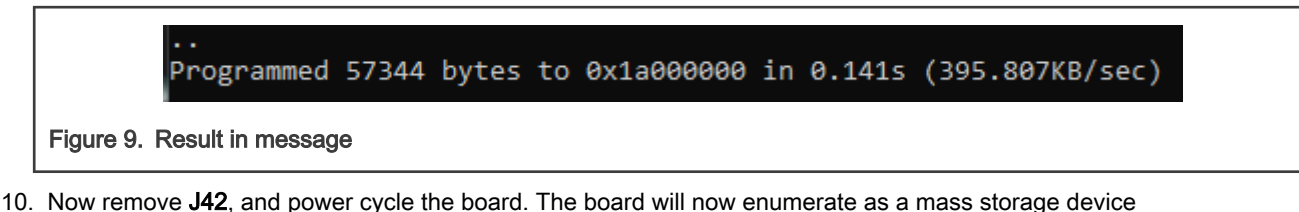

- 10. Now remove **J42**, and power cycle the board. The board will now enumerate as a mass storage device called **MAINTENANCE**.
- 11. To install the OpenSDA firmware, drag and drop the binary file onto the MAINTENANCE drive mentioned above. The board (mass storage device) drive name will change to a board-specific name, e.g. RT1060-EVK.

Now the debug probe is ready to be used.

### 5 Revision history

| Rev. | Date    | Substantive changes |  |
|------|---------|---------------------|--|
| 0    | 04/2021 | Initial release     |  |

How To Reach Us Home Page: nxp.com Web Support: nxp.com/support Information in this document is provided solely to enable system and software implementers to use NXP products. There are no express or implied copyright licenses granted hereunder to design or fabricate any integrated circuits based on the information in this document. NXP reserves the right to make changes without further notice to any products herein.

NXP makes no warranty, representation, or guarantee regarding the suitability of its products for any particular purpose, nor does NXP assume any liability arising out of the application or use of any product or circuit, and specifically disclaims any and all liability, including without limitation consequential or incidental damages. "Typical" parameters that may be provided in NXP data sheets and/or specifications can and do vary in different applications, and actual performance may vary over time. All operating parameters, including "typicals," must be validated for each customer application by customer's technical experts. NXP does not convey any license under its patent rights nor the rights of others. NXP sells products pursuant to standard terms and conditions of sale, which can be found at the following address: nxp.com/SalesTermsandConditions.

**Right to make changes** - NXP Semiconductors reserves the right to make changes to information published in this document, including without limitation specifications and product descriptions, at any time and without notice. This document supersedes and replaces all information supplied prior to the publication hereof.

Security — Customer understands that all NXP products may be subject to unidentified or documented vulnerabilities. Customer is responsible for the design and operation of its applications and products throughout their lifecycles to reduce the effect of these vulnerabilities on customer's applications and products. Customer's responsibility also extends to other open and/or proprietary technologies supported by NXP products for use in customer's applications. NXP accepts no liability for any vulnerability. Customer should regularly check security updates from NXP and follow up appropriately. Customer shall select products with security features that best meet rules, regulations, and standards of the intended application and make the ultimate design decisions regarding its products, regardless of any information or support that may be provided by NXP. NXP has a Product Security Incident Response Team (PSIRT) (reachable at PSIRT@nxp.com) that manages the investigation, reporting, and solution release to security vulnerabilities of NXP products.

NXP, the NXP logo, NXP SECURE CONNECTIONS FOR A SMARTER WORLD, COOLFLUX, EMBRACE, GREENCHIP, HITAG, ICODE, JCOP, LIFE, VIBES, MIFARE, MIFARE CLASSIC, MIFARE DESFire, MIFARE PLUS, MIFARE FLEX, MANTIS, MIFARE ULTRALIGHT, MIFARE4MOBILE, MIGLO, NTAG, ROADLINK, SMARTLX, SMARTMX, STARPLUG, TOPFET, TRENCHMOS, UCODE, Freescale, the Freescale logo, AltiVec, CodeWarrior, ColdFire, ColdFire+, the Energy Efficient Solutions logo, Kinetis, Layerscape, MagniV, mobileGT, PEG, PowerQUICC, Processor Expert, QorlQ, QorlQ Qonverge, SafeAssure, the SafeAssure logo, StarCore, Symphony, VortiQa, Vybrid, Airfast, BeeKit, BeeStack, CoreNet, Flexis, MXC, Platform in a Package, QUICC Engine, Tower, TurboLink, EdgeScale, EdgeLock, elQ, and Immersive3D are trademarks of NXP B.V. All other product or service names are the property of their respective owners. AMBA, Arm, Arm7, Arm7TDMI, Arm9, Arm11, Artisan, big.LITTLE, Cordio, CoreLink, CoreSight, Cortex, DesignStart, DynamIQ, Jazelle, Keil, Mali, Mbed, Mbed Enabled, NEON, POP, RealView, SecurCore, Socrates, Thumb, TrustZone, ULINK, ULINK2, ULINK-ME, ULINK-PLUS, ULINKpro, µVision, Versatile are trademarks or registered trademarks of Arm Limited (or its subsidiaries) in the US and/or elsewhere. The related technology may be protected by any or all of patents, copyrights, designs and trade secrets. All rights reserved. Oracle and Java are registered trademarks of Oracle and/or its affiliates. The Power Architecture and Power.org word marks and the Power and Power.org logos and related marks are trademarks and service marks licensed by Power.org.

© NXP B.V. 2021.

#### All rights reserved.

For more information, please visit: http://www.nxp.com For sales office addresses, please send an email to: salesaddresses@nxp.com

> Date of release: 04/2021 Document identifier: AN13206

# arm